## PP WEB NO RED GASTOS MÉDICOS MAYORES

AXA Seguros Enero, 2021

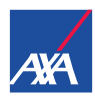

# SI ES LA PRIMERA VEZ QUE SOLICITAS UN PAGO A AXA SEGUROS

Pago a Prestadores

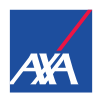

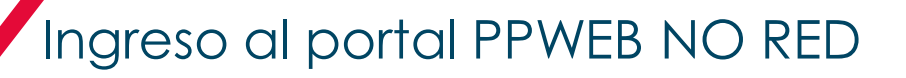

Para el acceso al Portal, ingresa la siguiente liga en tu explorador de Internet: https://portal.axa.com.mx/ProveedoresNoRed/

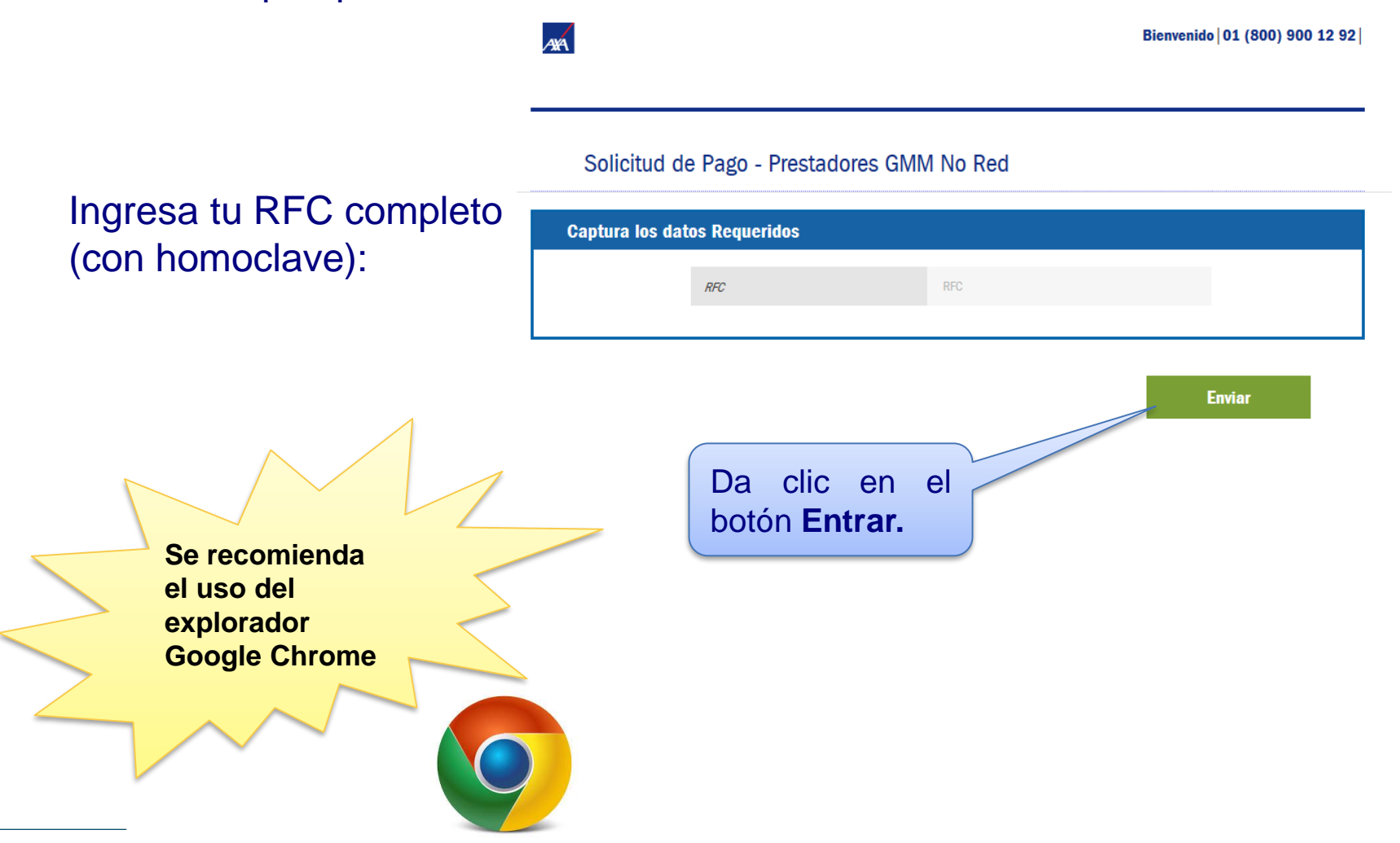

### Si es la primera vez que solicitas un pago a AXA Seguros

Descarga los formatos que se indican en la siguiente pantalla de acuerdo al tipo de persona (física o moral), para tu registro en AXA Seguros

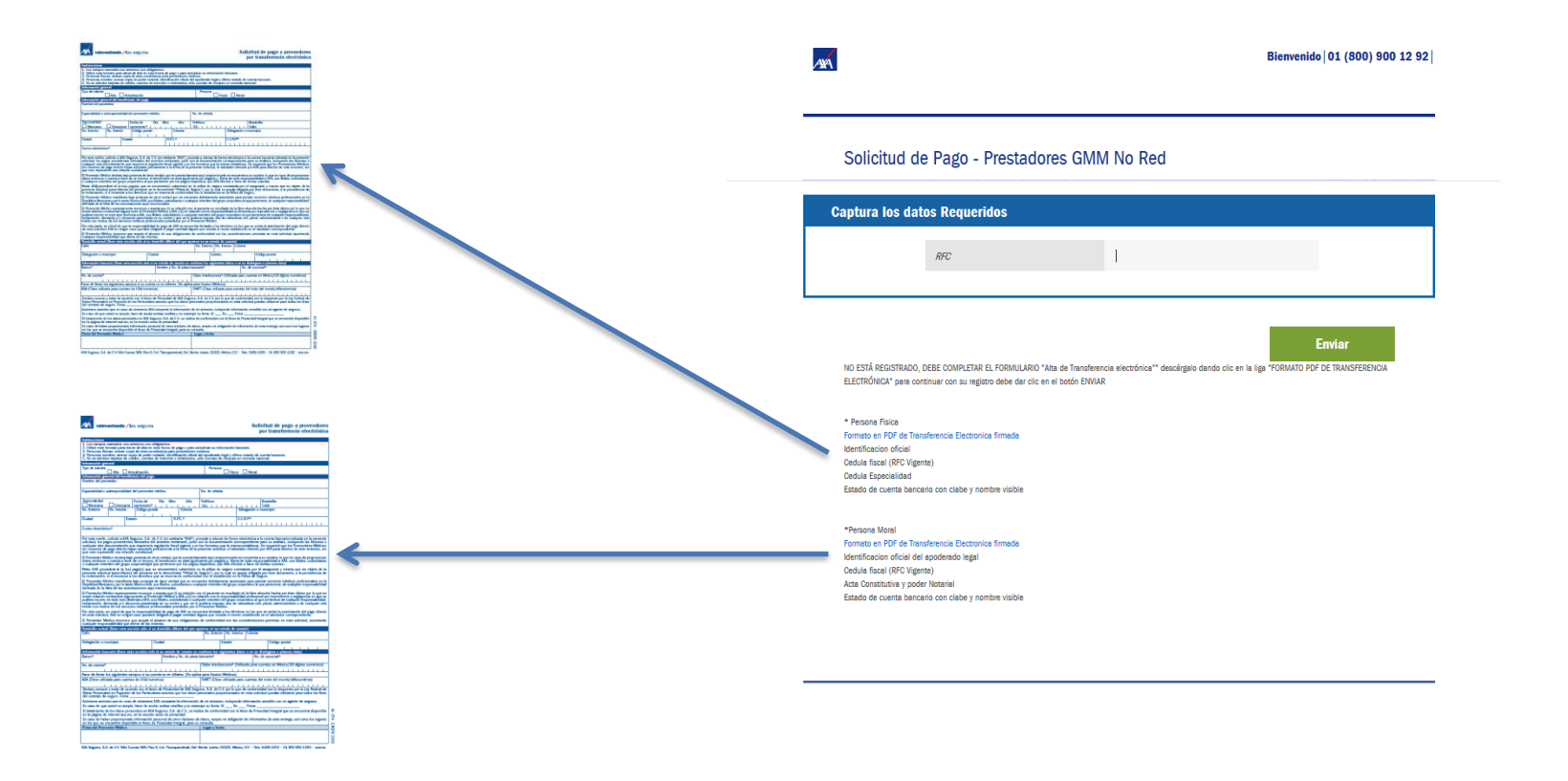

#### Nota: los Anexos, Formatos y manuales puedes descargarlos del portal : <u>https://axa.mx/anexos/proveedores</u>

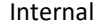

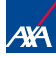

#### Como validar SI estas o NO registrado como Proveedor

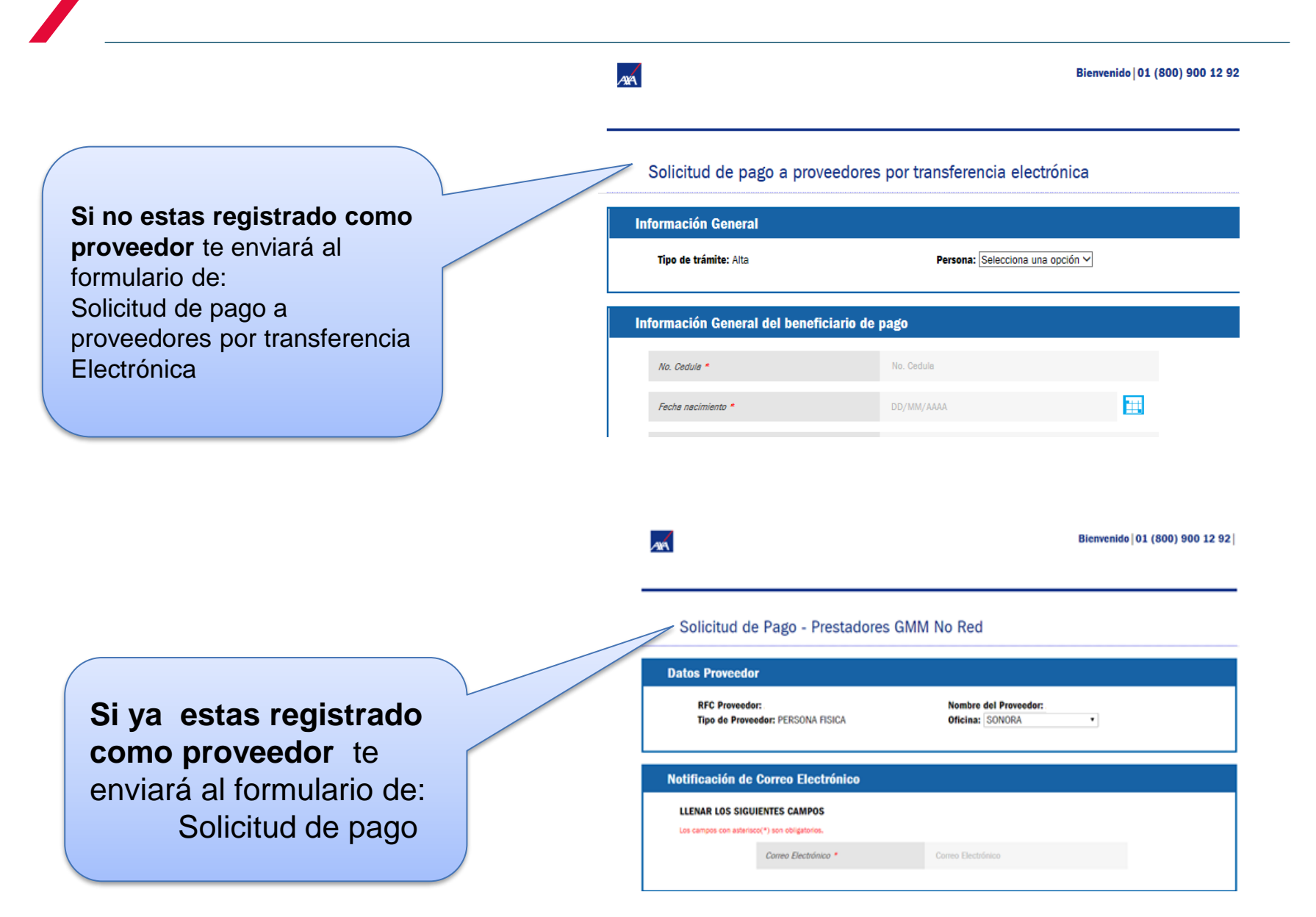

### Registro de Solicitud de pago a proveedores por transferencia electrónica

ANA

Bienvenido | 01 (800) 900 12 92 |

El Portal mostrará la siguiente pantalla **Solicitud de pago a proveedores por transferencia electrónica**, donde encontrarás 4 secciones que se detallan a continuación:

- 1. Informacion general
- 2. Informacion general del beneficiario de pago
- 3. Informacion bancaria
- 4. Subir Documentos.

Solicitud de pago a proveedores por transferencia electrónica

| $\int \frac{1}{2}$ | Información General                     |                                  |
|--------------------|-----------------------------------------|----------------------------------|
|                    | Tipo de trámite: Alta                   | Persona: Selecciona una opción 🗸 |
| $\int \frac{1}{2}$ | Información General del beneficiario de | pago                             |
|                    | No. Cedula *                            | No. Cedula                       |
|                    | Fecha nacimiento *                      | DD/MM/AAAA                       |
|                    | R.F.C *                                 | RISV760723123                    |
|                    | Correo Electronico *                    | Correo Electronico               |
|                    |                                         |                                  |
| $\sim$             | Informacion Bancaria                    |                                  |
| ĻĴ                 | Banco *                                 | Banco                            |
|                    | Nombre y No. de plaza bancaria *        | Nombre y No. de plaza bancaria   |
|                    | No. de sucursal *                       | No. de sucursal                  |
|                    | No.de cuenta *                          | No.de cuenta                     |
|                    | Clabe interbancaria *                   | Clabe interbancaria              |
|                    |                                         |                                  |
|                    | Subir Documentos                        |                                  |
|                    | Nombre del archivo Tamaño (MB           | ) Documento Eliminar Archivo     |
|                    |                                         | Adjuntar Documentos              |
|                    |                                         |                                  |

6 | PP Web Enero 2021

AXA

Registro de solicitud de pago a proveedores por transferencia electrónica

Selecciona una opción de tipo de persona Física o Moral en la Sección 1: \*Información general

| Información General   |          |                                                          |
|-----------------------|----------|----------------------------------------------------------|
| Tipo de trámite: Alta | Persona: | Selecciona una opción<br>Persona Moral<br>Persona Fisica |

Llena los datos que se solicitan en las sección 2 :

\*Informacion general del beneficiario de pago todos los campos son obligatorios

| Info | Información General del beneficiario de pago |                    |   |  |  |
|------|----------------------------------------------|--------------------|---|--|--|
| Ĵ    | No. Cedula *                                 | No. Cedula         |   |  |  |
| F    | Fecha nacimiento *                           | DD/MM/AAAA         |   |  |  |
| F    | R.F.C *                                      | RISV760723123      |   |  |  |
| F    | Correo Electronico *                         | Correo Electronico | Γ |  |  |
|      |                                              |                    |   |  |  |

Es muy importante anotar correctamente el correo electrónico, ya que a éste te llegará la notificación de tu Alta para pago por Transferencia Electronica en AXA Seguros

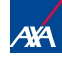

Registro de solicitud de pago a proveedores por transferencia electrónica

Llena los datos que se solicitan en las sección 3 : \*Informacion Bancaria todos los campos son obligatorios

| Informacio | n Bancaria                    |                                |      |
|------------|-------------------------------|--------------------------------|------|
| Band       | co *                          | Banco                          | Ð    |
| Nom        | bre y No. de plaza bancaria * | Nombre y No. de plaza bancaria | Ð    |
| No. d      | de sucursal *                 | No. de sucursal                | Ð    |
| No.a       | le cuenta *                   | No.de cuenta                   | Ę    |
| Clab       | e interbancaria *             | Clabe interbancaria            | لريج |
|            |                               |                                |      |

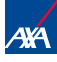

Registro de solicitud de pago a proveedores por transferencia electrónica

Sección 4 Subir Documentos: Carga los documentos de acuerdo al tipo de Persona (Fisica o Moral)

| Subir Documentos   |             |           |                  |
|--------------------|-------------|-----------|------------------|
| Nombre del archivo | Tamaño (MB) | Documento | Eliminar Archivo |
|                    |             | Adjun     | tar Documentos   |
|                    |             |           |                  |

#### PERSONA FISICA

### PFRSONA MORAL

Subir Documentos ж \* Documento Cuenta CLABE Tipo de Documento \* \* Documento Cuenta CLABE \*Acta Constitutiva y poder Notarial Buscar Documento \* \*Carta de autorizacion \*Cedula fiscal (RFC Vigente) \*Identificacion oficial del apoderado legal \*Transferencia Electronica firmada

Recuerda que los nombre de los archivos no deben contener caracteres especiales (& - // +).

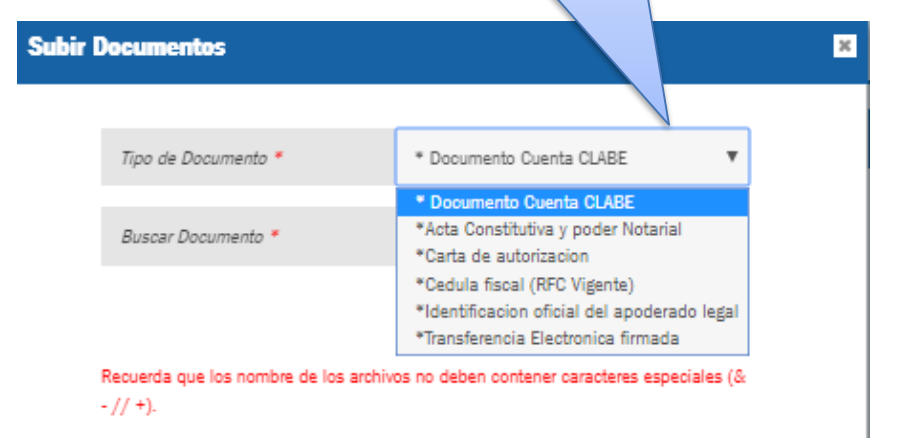

la

trámite.

Es necesario que despliegues lista y selecciones

etiqueta del documento que adjuntarás de acuerdo a tu

la

Nota: Se recomienda guardar previamente los documentos en tu equipo en formato PDF.

<sup>9</sup> PP Web Enero 2021

# Registro de solicitud de Pago a Proveedores por transferencia electrónica

#### Sección 4 Subir Documentos **PERSONA FISICA** Todos los documentos son obligatorios

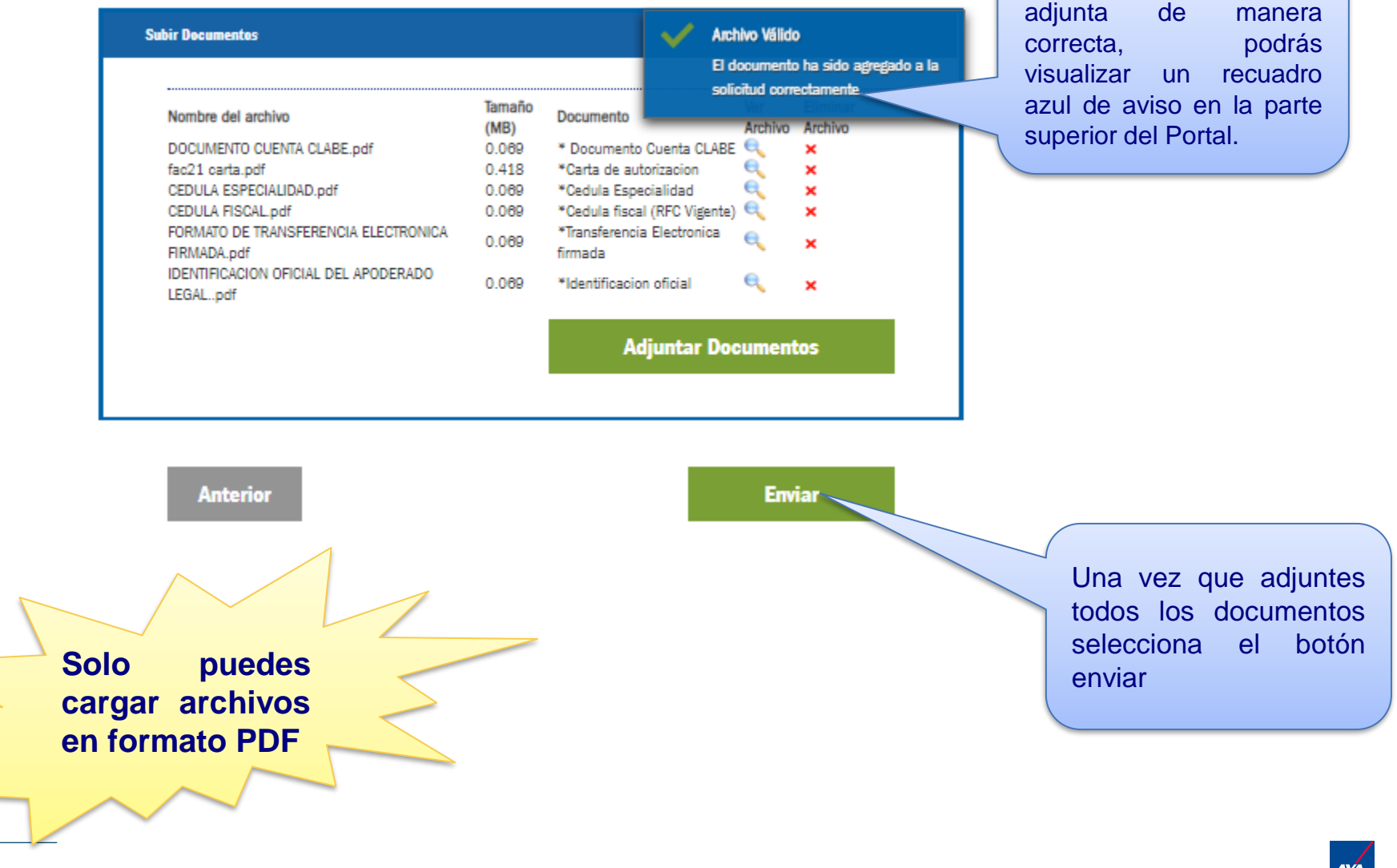

Cuando el documento se

#### Sección 4 Subir Documentos PERSONA MORAL Todos los documentos son obligatorios

| Nombre del archivo       Tamaño       Documento       solicitud correctamente       COrrecta,       pu         DOCUMENTO CUENTA CLABE pdf       0.069       • Documento Cuenta CLABE       ×       • extra classe       • extra classe       • extra classe       • visualizar un recta azul de aviso en la superior del Portal.         DENTIFICACION OFICIAL DEL APODERADO       0.069       • Oderado legal       • extra classe       ×       • extra classe       • extra classe |                                                                                                    |                                                                                                    | Archive<br>El doce                                                                                                    | o Válido<br>umento ha sido agre | gado a la | Cuando el documen<br>adjunta de ma                                              |
|----------------------------------------------------------------------------------------------------|----------------------------------------------------------------------------------------------------|----------------------------------------------------------------------------------------------------|----------------------------------------------------------------------------------------------------|---------------------------------|-----------|---------------------------------------------------------------------------------|
| fac21 carta.pdf       0.418       *Carta de autorizacion       x         Adjuntar Documentos         Anterior       Enviar       Una vez que adjun todos los documen selecciona el bo                                                                                                    | Nombre del archivo<br>DOCUMENTO CUENTA CLABE.pdf<br>CEDULA FISCAL.pdf<br>IDENTIFICACION OFICIAL DEL APODERADO<br>LEGALpdf<br>FORMATO DE TRANSFERENCIA ELECTRONICA<br>FIRMADA.pdf<br>ACTA CONSTITUTIVA.pdf | Tamaño<br>(MB)         Docume           0.089         * Docum           0.089         * Cedula           0.089         * Identifi<br>apodera           0.089         * Identifi           0.089         * Transfe           0.089         * Transfe           0.089         * Acta C<br>Notarial | ento solicitu<br>mento Cuenta CLABE<br>a fiscal (RFC Vigente)<br>ficacion oficial del<br>ado legal<br>erencia Electronica firmada <sup>0</sup><br>Constitutiva y poder | d correctamente.                |           | correcta, p<br>visualizar un rec<br>azul de aviso en la<br>superior del Portal. |
| Adjuntar Documentos  Anterior  Una vez que adjunt todos los document selecciona el bo                                                                                                    | fac21 carta.pdf                                                                                                    | 0.418 *Carta                                                                                                    | de autorizacion                                                                                                    | <li>x </li>                     | _         |                                                                                 |
| Una vez que adjun<br>todos los documen<br>selecciona el bo                                                                                                    |                                                                                                    |                                                                                                    | _                                                                                                    |                                 |           |                                                                                 |
|                                                                                                    | Anterior                                                                                                    |                                                                                                    |                                                                                                    | Enviar                          |           |                                                                                 |
|                                                                                                    | Anterior<br>lo puedes<br>rgar archivos<br>formato PDF                                                                                                    |                                                                                                    |                                                                                                    | Enviar                          |           | Una vez que adjun<br>todos los documen<br>selecciona el bo<br>enviar            |

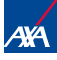

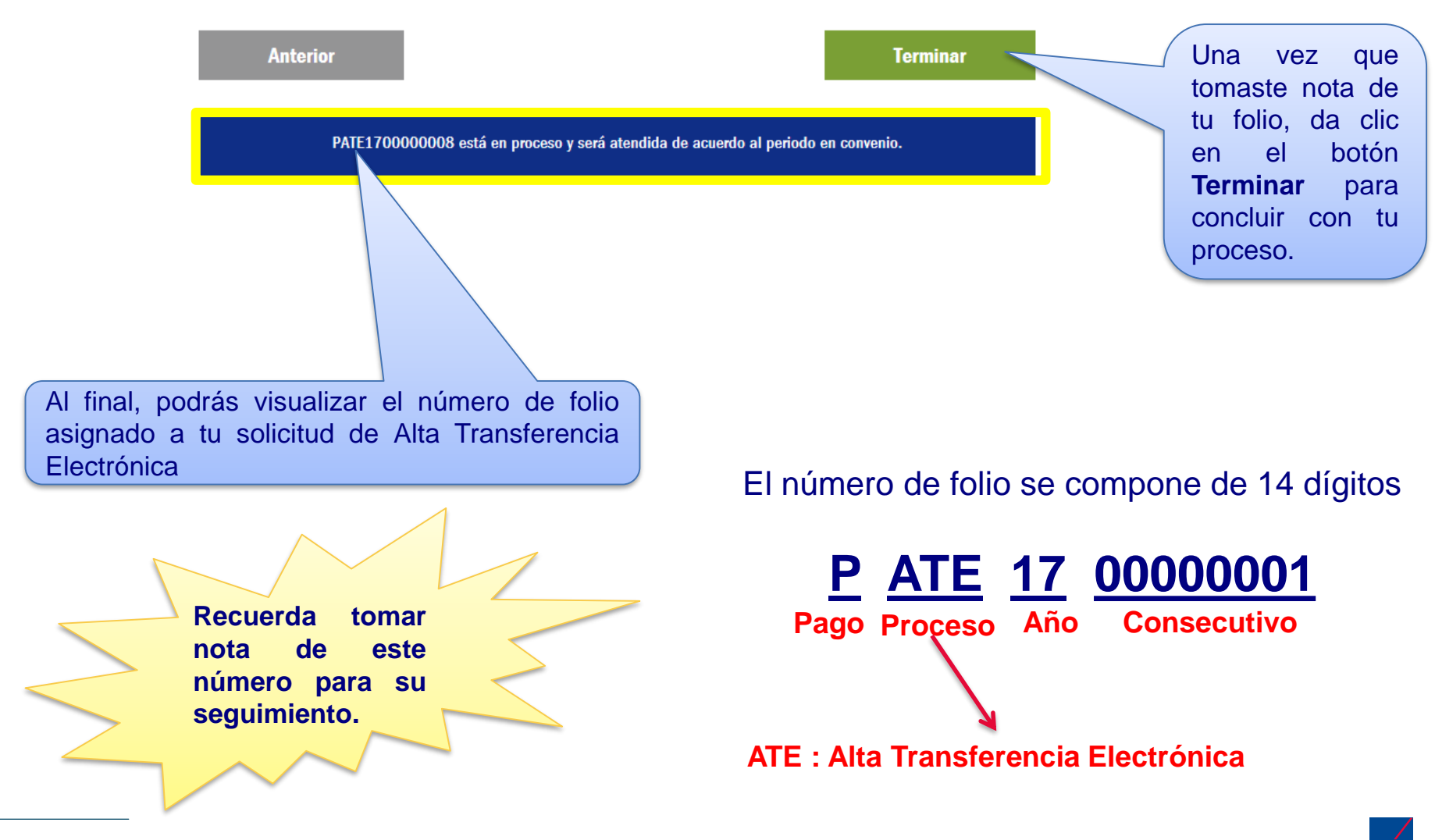

## Notificación de tu tramite de Alta

Espera la notificación del area de Salud salud.gestiondeproveedores@axa.com.mx

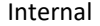

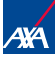

# SI ESTAS REGISTRADO PARA PAGO POR TRANSFERENCIA ELECTRÓNICA

Pago a Prestadores

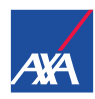

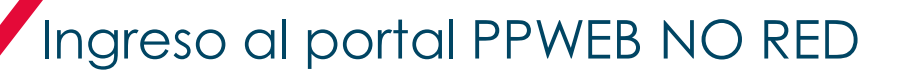

Para el acceso al Portal, ingresa la siguiente liga en tu explorador de Internet: https://portal.axa.com.mx/ProveedoresNoRed/

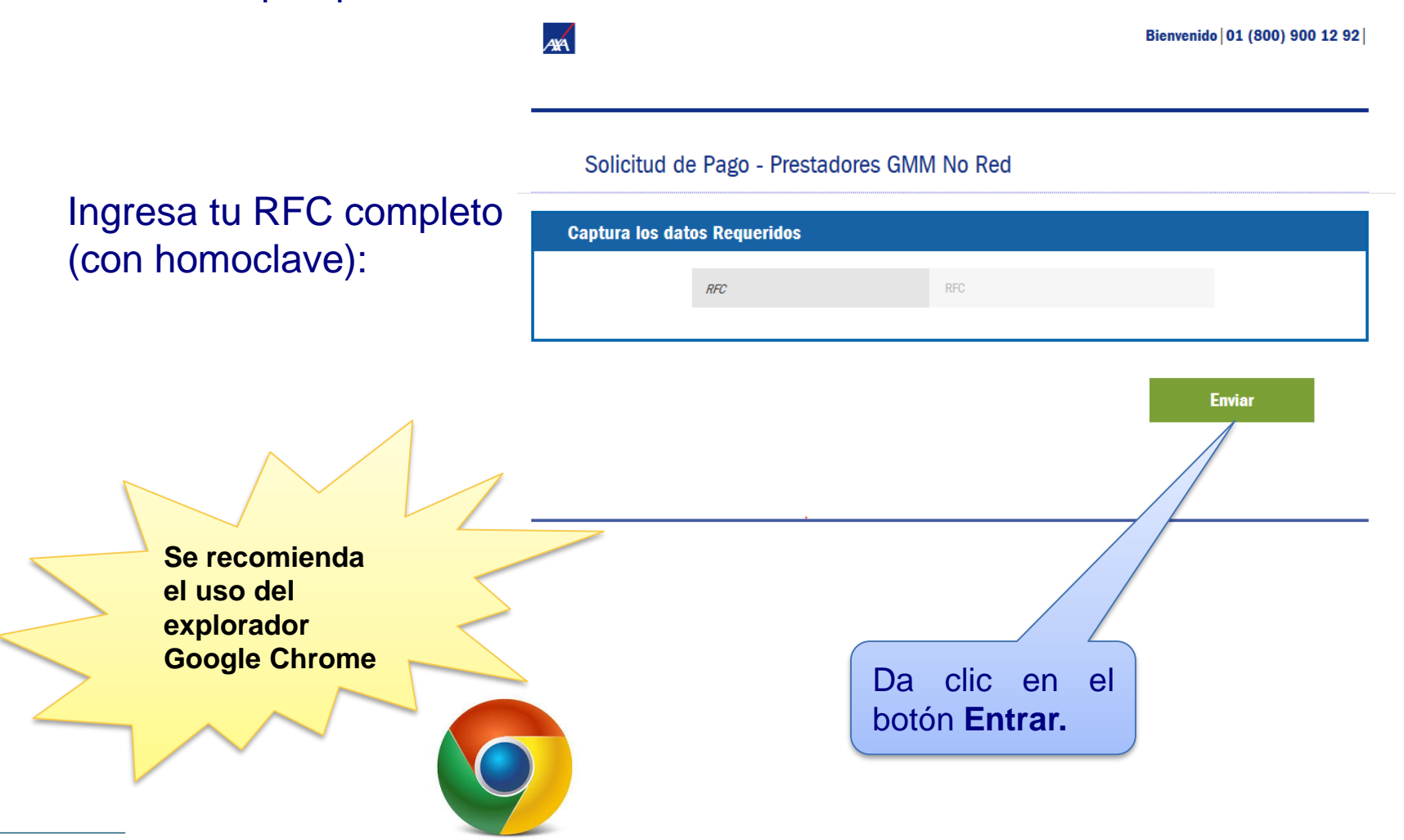

## Registro de Solicitud de Pago

El Portal mostrará la siguiente pantalla, donde encontrarás 5 secciones, las cuales se detallarán más adelante:

- 1. Datos Proveedor.
- 1. Notificación de Correo Electrónico.
- 2. Datos Solicitud de Pago Gastos Médicos Mayores.
- 3. Fecha Convenio de pago
- 4. Subir Documentos.

#### Solicitud de Pago - Prestadores GMM No Red **Datos Proveedor RFC Proveedor:** Nombre del Proveedor: Tipo de Proveedor: PERSONA FISICA Oficina: SONORA Notificación de Correo Electrónico LLENAR LOS SIGUIENTES CAMPOS Los campos con asterisco(\*) son obligatorior Correo Electrónico \* Datos Solicitud de Pago Gastos Médicos Mayores LLENAR LOS SIGUIENTES CAMPOS Los campos con asterisco(\*) son obligatorios os monetarios (\$) deben incluir dos decimale Número Atención \* Folio Carta Autorización . Dictamen \* Monto . Fecha Factura • Número de Factura

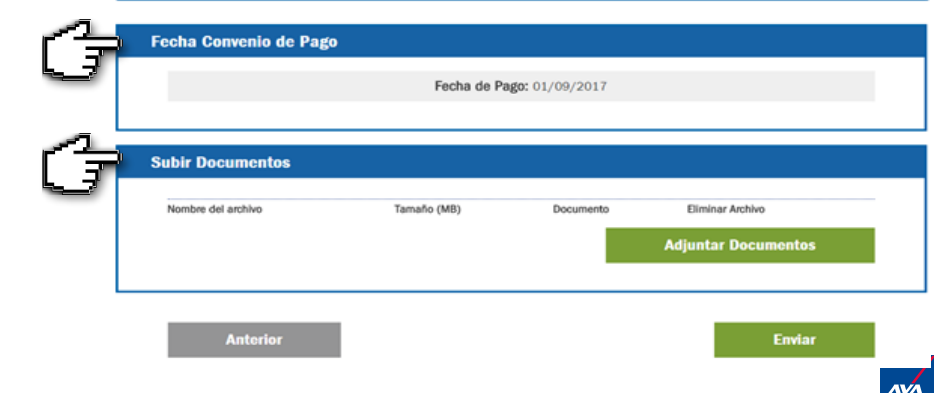

#### \_\_\_\_\_

16 | PP Web Enero 2021

Bienvenido | 01 (800) 900 12 92 |

200

# En esta sección se muestra la información que proporcionaste al solicitar tu alta en AXA Salud

|                                                      | Bienv                                      | venido   01 (800) 900 12 92                                                  |
|------------------------------------------------------|--------------------------------------------|------------------------------------------------------------------------------|
| Solicitud de Pago - Prestadores (<br>Datos Proveedor | GMM No Red                                 | Selecciona la oficina AXA<br>en la que entregabas er<br>físico tus trámites. |
| RFC Proveedor:<br>Tipo de Proveedor: PERSONA FISICA  | Nombre del Proveedor:<br>Oficina: SONORA • |                                                                              |

**Nota:** En el "**Nombre del Proveedor**" se indica la persona responsable del Portal PP WEB NO RED (PERSONA FISICA) aún cuando se trate de una persona moral.

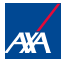

<sup>17 |</sup> PP Web Enero 2021

Se te solicitará un **correo electrónico** donde enviaremos el estatus de tus folios.

Es muy importante anotarlo correctamente, ya que a éste te llegarán todas las notificaciones (pagos o rechazos).

| Notificación de Correo Electrónico           |     |
|----------------------------------------------|-----|
| LLENAR LOS SIGUIENTES CAMPOS                 |     |
| Los campos con astensco(*) son obligatorios. | E I |
| Correo Electronico                           |     |

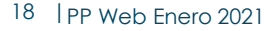

### Para tu **solicitud de pago**, captura en los siguientes campos los datos que se encuentran en tu Carta de Autorización.

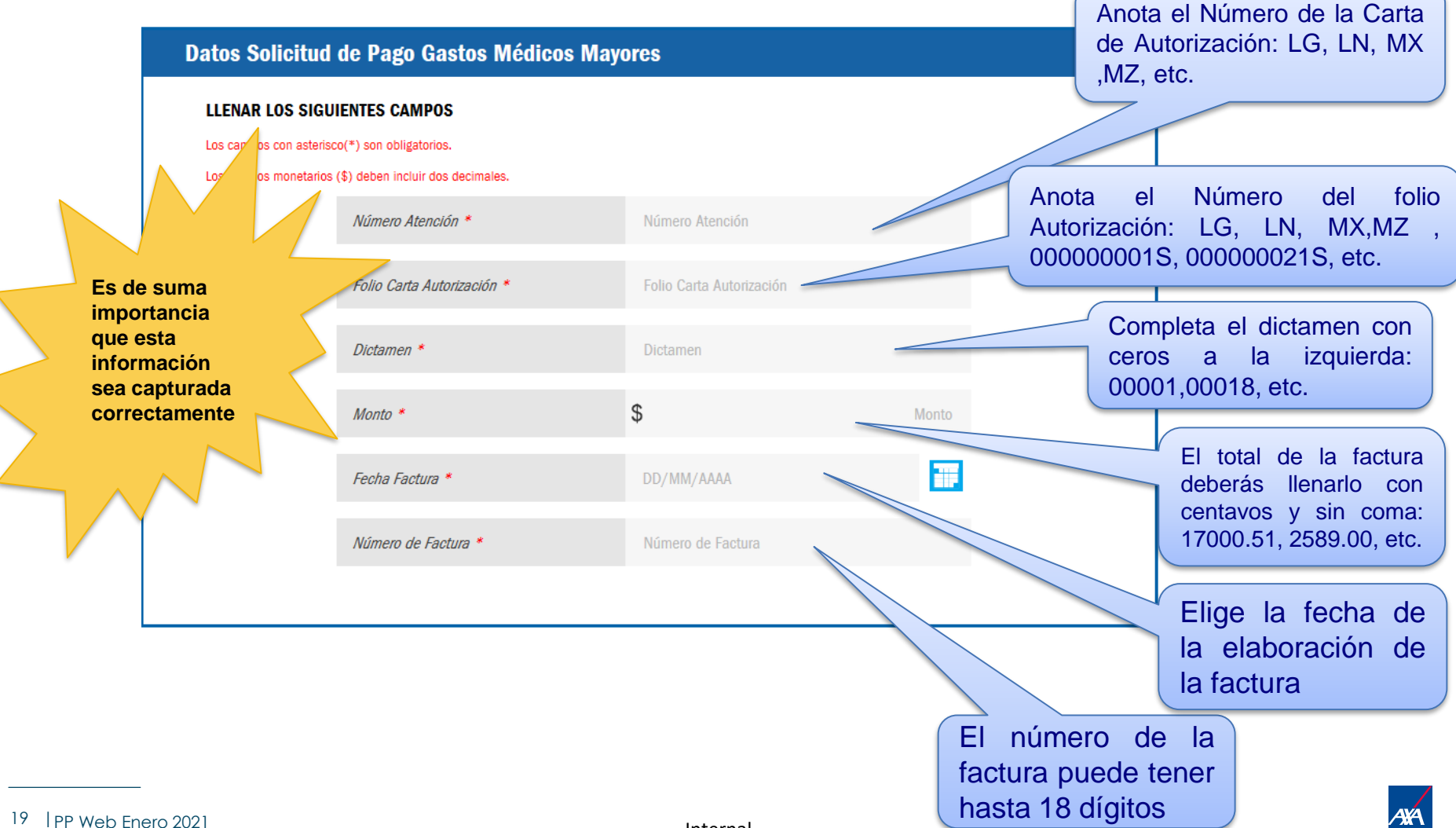

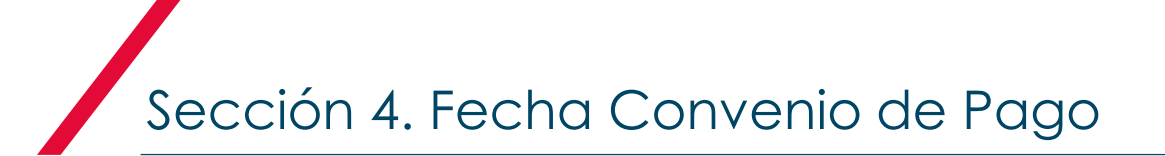

# La **Fecha Convenio de Pago** se genera en forma automática y es la que tienes de acuerdo a tu contrato celebrado con AXA Seguros

| Fecha Convenio de Pago |                           |  |
|------------------------|---------------------------|--|
|                        | Fecha de Pago: 09/09/2017 |  |
|                        |                           |  |

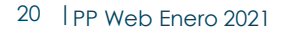

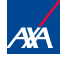

Sección 5.1 Subir Documentos

Te recomendamos tener previamente cargados los archivos necesarios en tu equipo, ya que la sesión **caduca** y tendrás que ingresar de nuevo para cargarlos en el Portal.

| Subir Documentos        |                                              |                                       |                     |
|-------------------------|----------------------------------------------|---------------------------------------|---------------------|
| Nombre del archivo      | Tamaño (MB)                                  | Documento                             | Eliminar Archivo    |
|                         |                                              |                                       | Adjuntar Documentos |
|                         |                                              |                                       |                     |
| Para ingr<br>selecciona | esar tus docume<br>ar el botón <b>Adjunt</b> | entos, es nece<br><b>ar Documento</b> | esario<br>os        |

El Portal te permite adjuntar archivos en formato **PDF y XML.** El tamaño máximo de tu expediente completo es hasta de **15 MB**.

\*No se permite adjuntar carpetas comprimidas, archivos HTML.

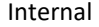

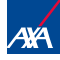

### Para subir los documentos, se desplegará la siguiente pantalla:

Es importante que cargues cada uno de los documentos por separado

| Subir Documentos                                          |                                     |                      |
|-----------------------------------------------------------|-------------------------------------|----------------------|
| Tipo de Documento *                                       | Carta Autorización                  | Y                    |
| Buscar Documento *                                        |                                     | Examinar             |
| Recuerda que los nombre de los archivos no deben contener | r caracteres especiales (& - // +). | Adjuntar a Solicitud |

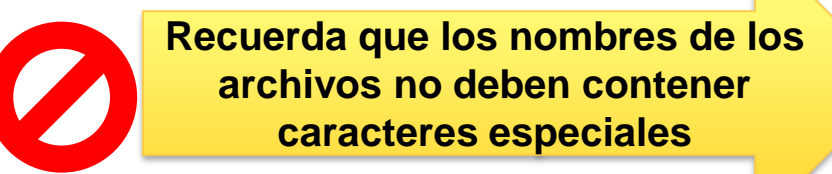

**Evita usar:** coma ",", punto ".", punto y coma ";", diagonal "*I*", asterisco "\*",guion medio "-",guion bajo "\_" etc.

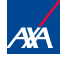

### Sección 5.2 Subir Documentos

### En primer lugar, se te pedirá "etiquetar" el Tipo de Documento:

Es necesario que despliegues la lista y selecciones la etiqueta del documento que adjuntarás de acuerdo a tu trámite.

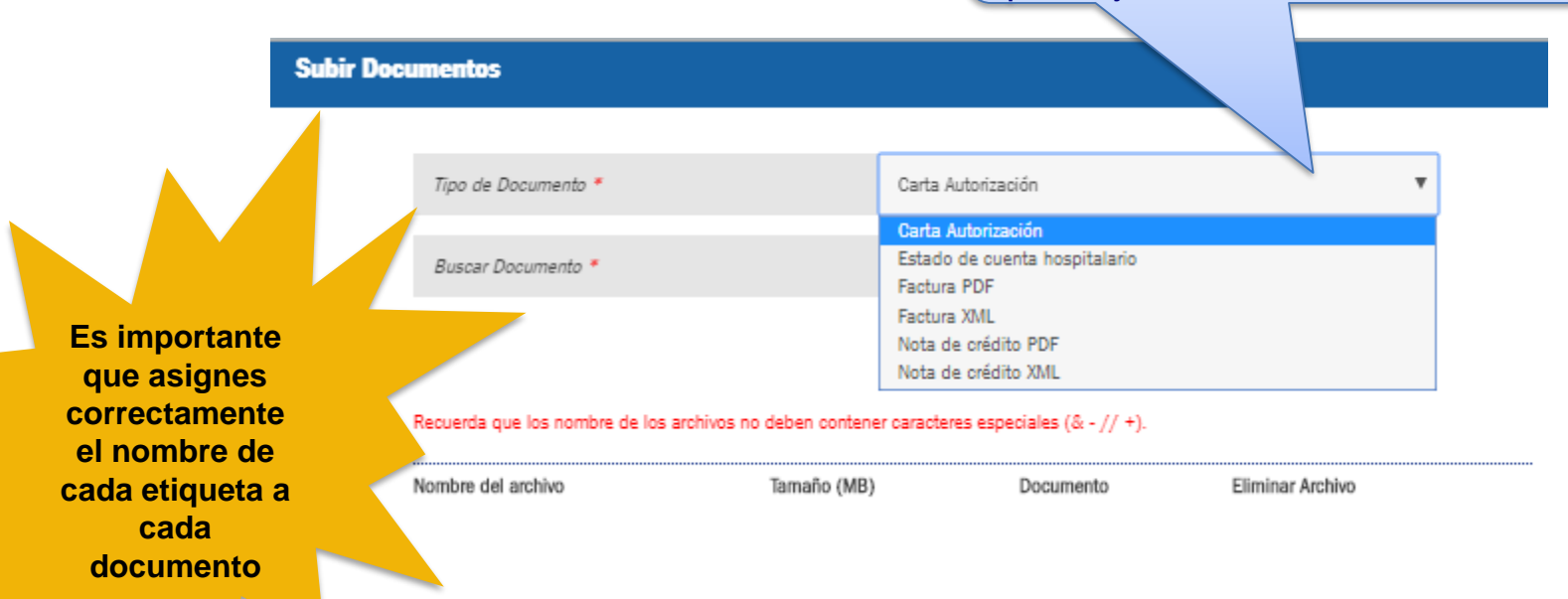

**Nota:** Los documentos deberán estar disponibles en formato PDF, a excepción del XML.

### Posteriormente, tendrás que subir el Documento:

| Subir Documentos<br>Tipo de Documento *<br>Buscar Documento * | Carta Autorización<br>Seleccionar archivo    | I. Una vez elegido el tipo de<br>etiqueta, da clic en el botón<br>Seleccionar archivo para<br>adjuntar tu documento, el cual<br>deberá estar guardado |
|---------------------------------------------------------------|----------------------------------------------|----------------------------------------------------------------------------------------------------|
| Recuerda que los nombre de los archivos r                     | Adjuntar a Solicitud                         | previamente en tu equipo.                                                                                                    |
| 2. Selecciona el botón Ac<br>documento quede guardad          | <b>Ijuntar a Solicitud</b> para que e<br>do. | Solo puedes<br>cargar<br>archivos en                                                                                                    |
|                                                               |                                              | formato PDF                                                                                                    |

La etiqueta "Estado de cuenta hospitalario" solo aplica para Clínicas y Hospitales (Personas Morales) Y se refiere al desglose de los servicios prestados al paciente durante su estancia en la Clínica u Hospital.

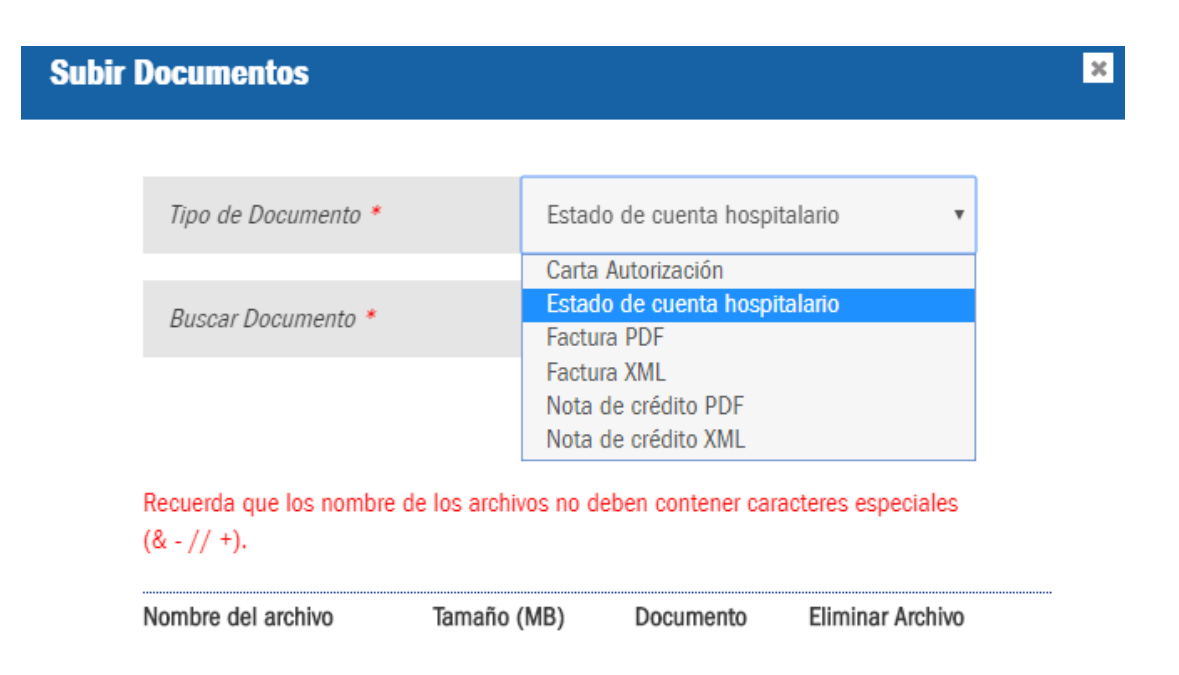

Por políticas No podemos recibir información confidencial en los procesos de pago (Estado de cuenta bancario) si requiere actualización de datos enviar correo a: <u>salud.gestiondeproveedores@axa.com.mx</u>

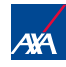

<sup>25 |</sup> PP Web Enero 2021

### Sección 5.4 Subir Documentos

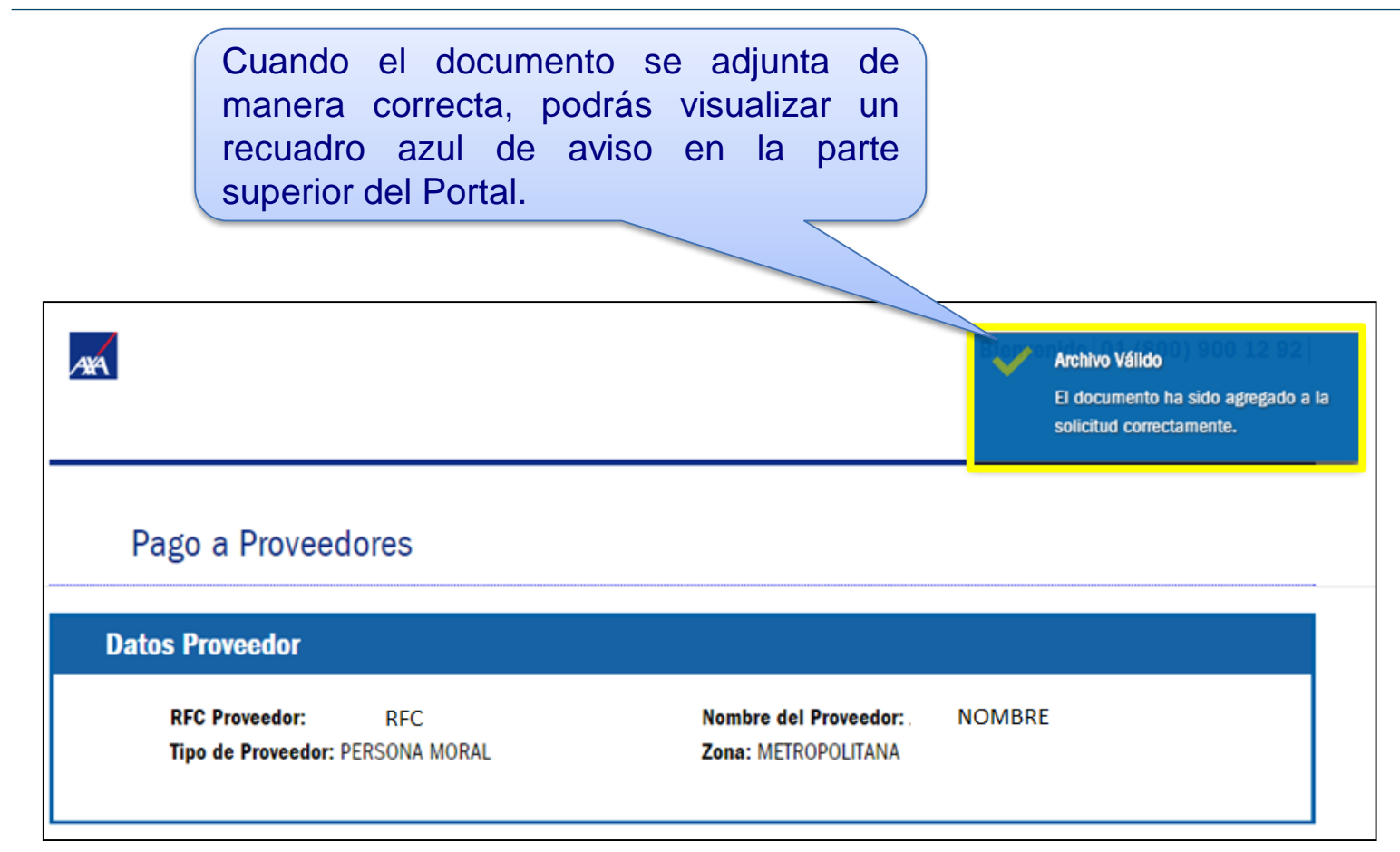

# Para adjuntar más documentos, es necesario repetir los dos pasos anteriores.

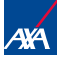

<sup>26 |</sup> PP Web Enero 2021

|                                                                                        | Subir Documentos                                            |                             |                                 |             |                  |  |
|----------------------------------------------------------------------------------------|-------------------------------------------------------------|-----------------------------|---------------------------------|-------------|------------------|--|
|                                                                                        | Nombre del archivo<br>SKMBT carta_50116102416560.pdf        | <b>Tamaño (MB)</b><br>0.042 | Documento<br>Carta Autorización | Ver Archivo | Eliminar Archivo |  |
|                                                                                        | Documentos obligatorios faltantes:<br>Factura en PDF<br>XML |                             | _                               |             |                  |  |
|                                                                                        |                                                             |                             |                                 | Adjuntar D  | locumentos       |  |
|                                                                                        |                                                             |                             |                                 |             |                  |  |
| En la parte inferior del Po<br>visualizar los de<br>obligatorios que te f<br>ingresar. | rtal podrás<br>ocumentos<br>altan por                       |                             |                                 |             |                  |  |

27 | PP Web Enero 2021

### Sección 5.5 Subir Documentos

#### Subir Documentos

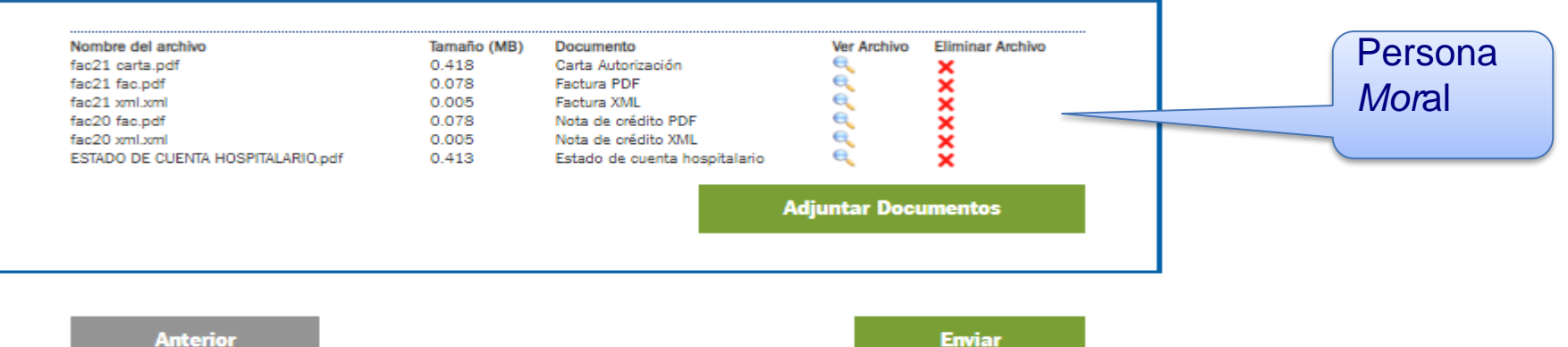

Anterior

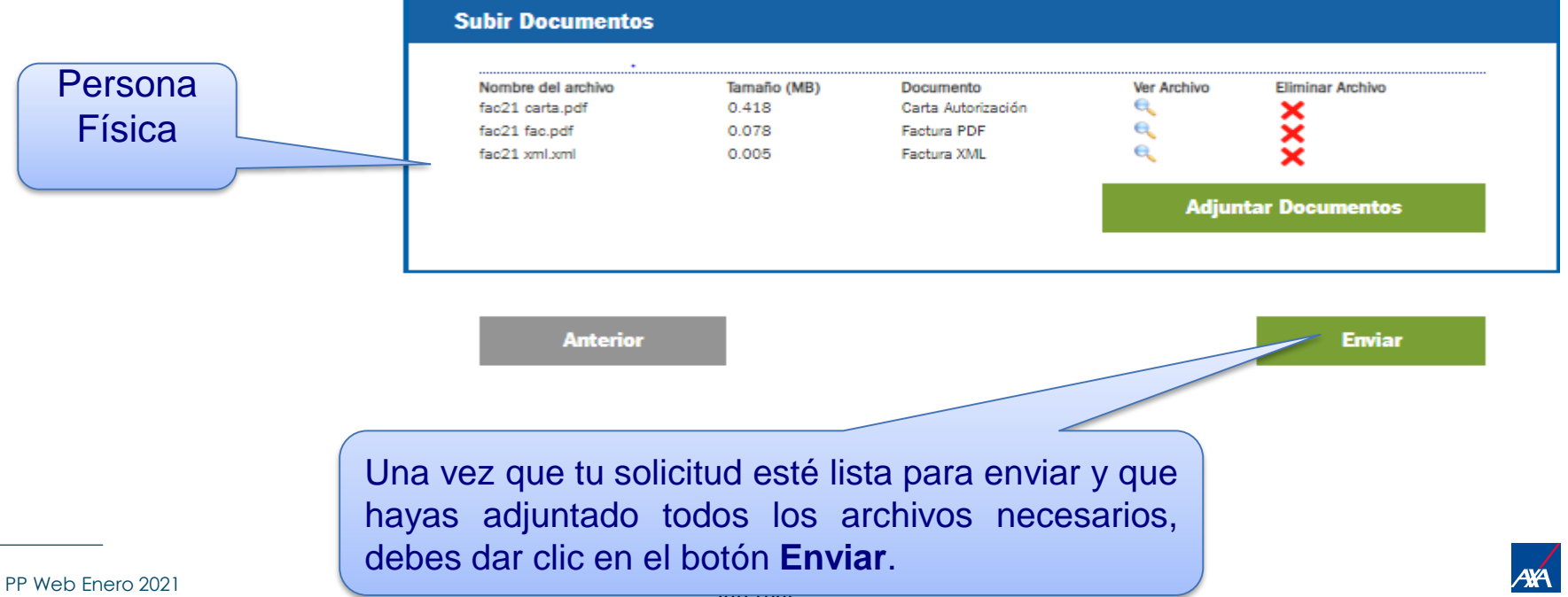

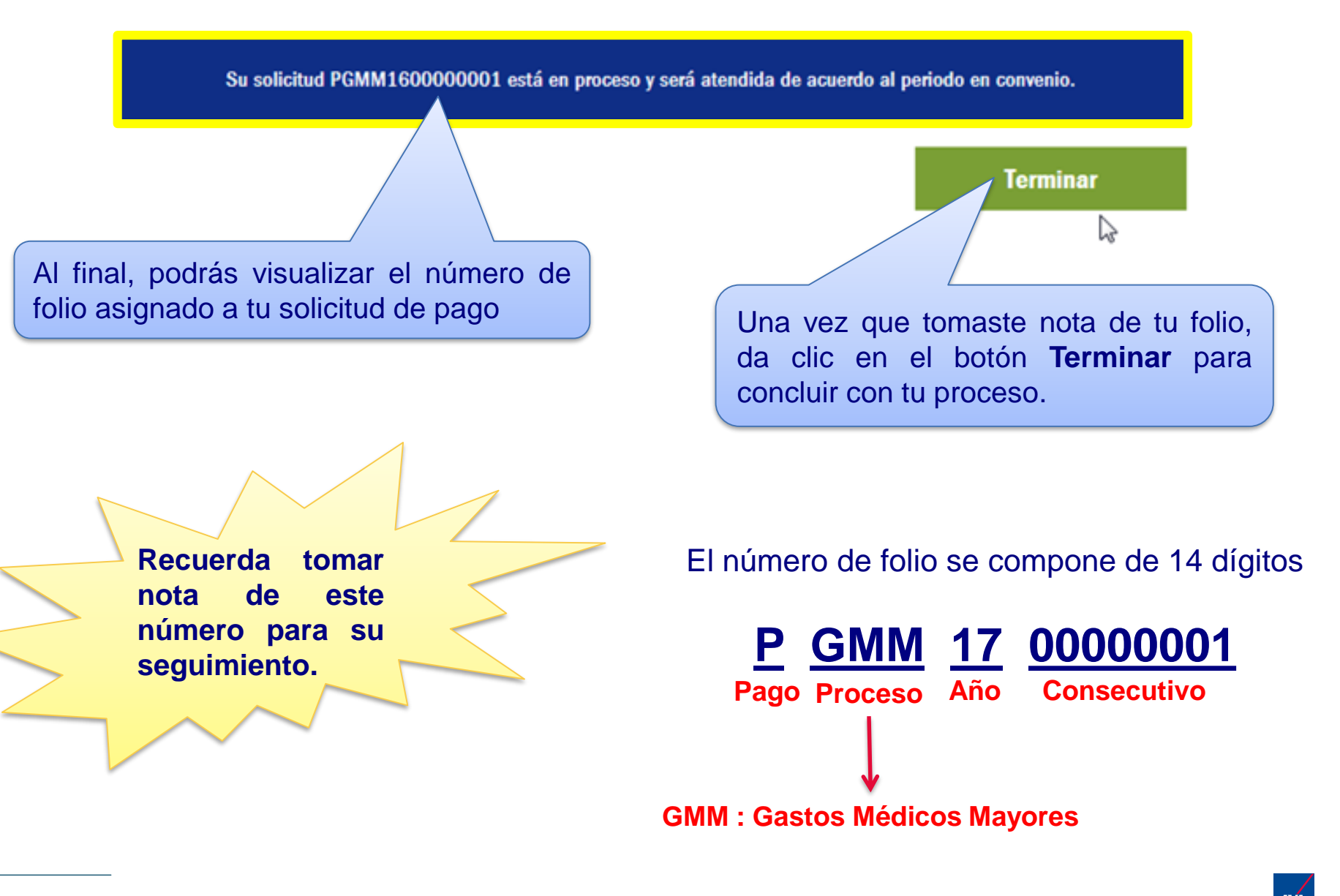

SI YA CUENTAS CON USUARIO MXP

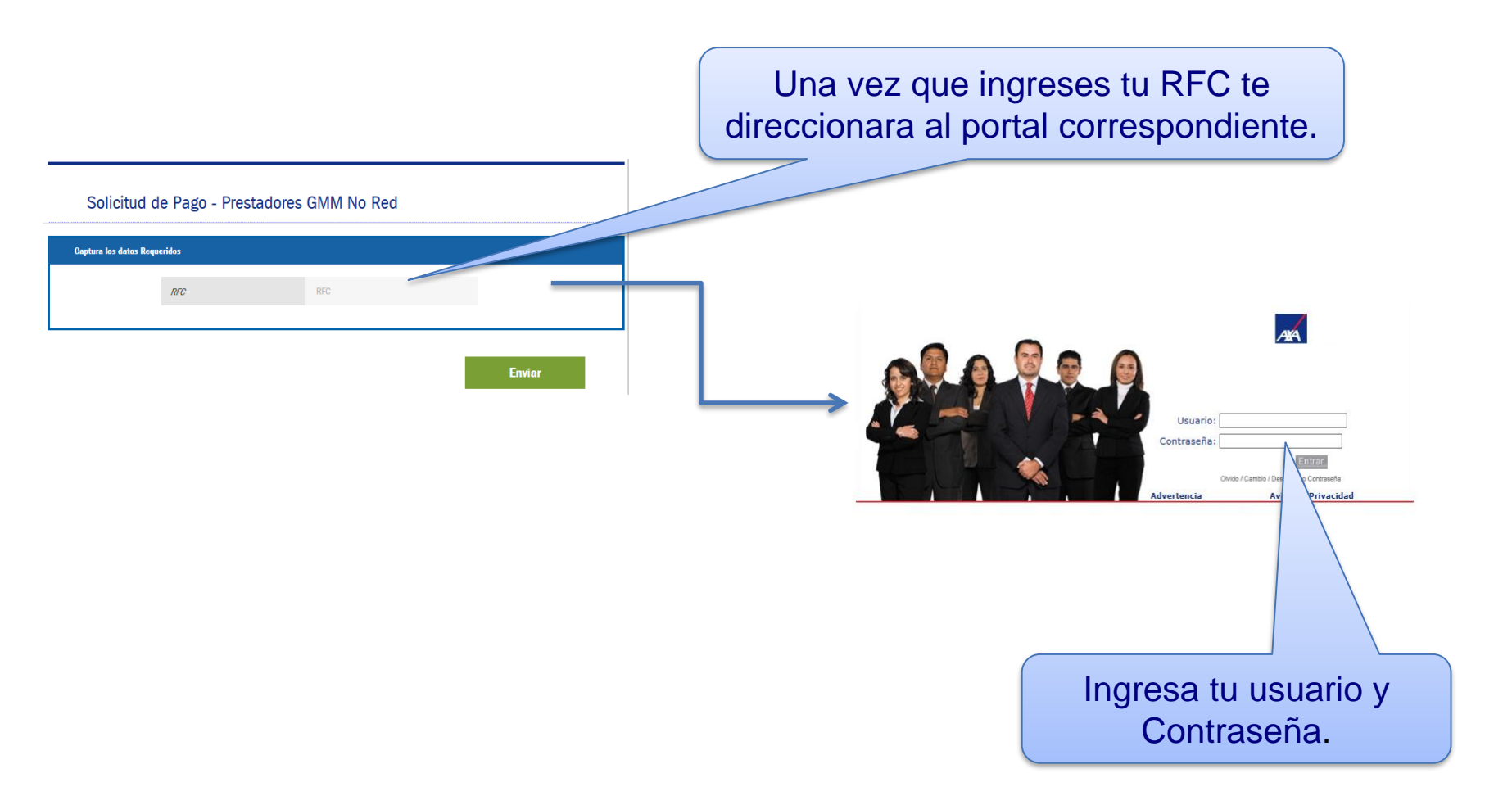

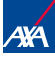

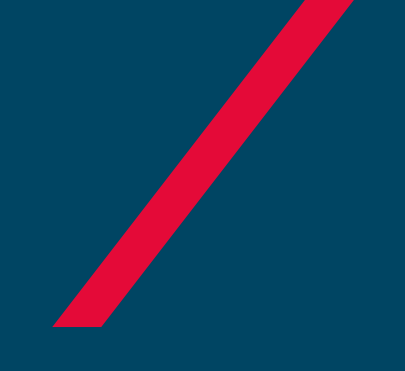

# NOTIFICACIONES

Pago a Prestadores

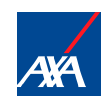

# Una vez que tu folio sea procesado recibirás tu notificación al correo electrónico que capturaste en un inicio:

|                                                                               | C   2                                                                                                    |
|-------------------------------------------------------------------------------|----------------------------------------------------------------------------------------------------|
|                                                                               | De: Notificaciones AXA <notificacion_bpm@axa.com.mx> Enviado el: Iunes 07/11/2016 09:11 a.m.<br/>Para:<br/>CC: Asunto: Notificación de Rechazo :: PGMA1600000001</notificacion_bpm@axa.com.mx> |
| Notificación de Correo Electrónico                                            | AXA                                                                                                    |
| LLENAR LOS SIGUIENTES CAMPOS<br>Los campos con asterisco(*) son obligatorios. | Estimado(a) NOMBRE :<br>Le informamos que su solicitud <b>PGMM1600000001</b> con<br>Número de Factura 333 es improcedente para pago debido a:                                                  |
| Correo Electronico *                                                          | Documentación incompleta: PRUEBA                                                                                                    |
|                                                                               | supervisor de siniestros.                                                                                                    |
|                                                                               | Agradecemos su atención.<br>Atentamente:                                                                                                    |
|                                                                               | AXA Seguros, S.A.                                                                                                    |
|                                                                               | Este mensaje ha sido generado automáticamente, favor de<br>no responder                                                                                                    |
|                                                                               | Notificaciones AXA                                                                                                    |

### Elementos de la Notificación

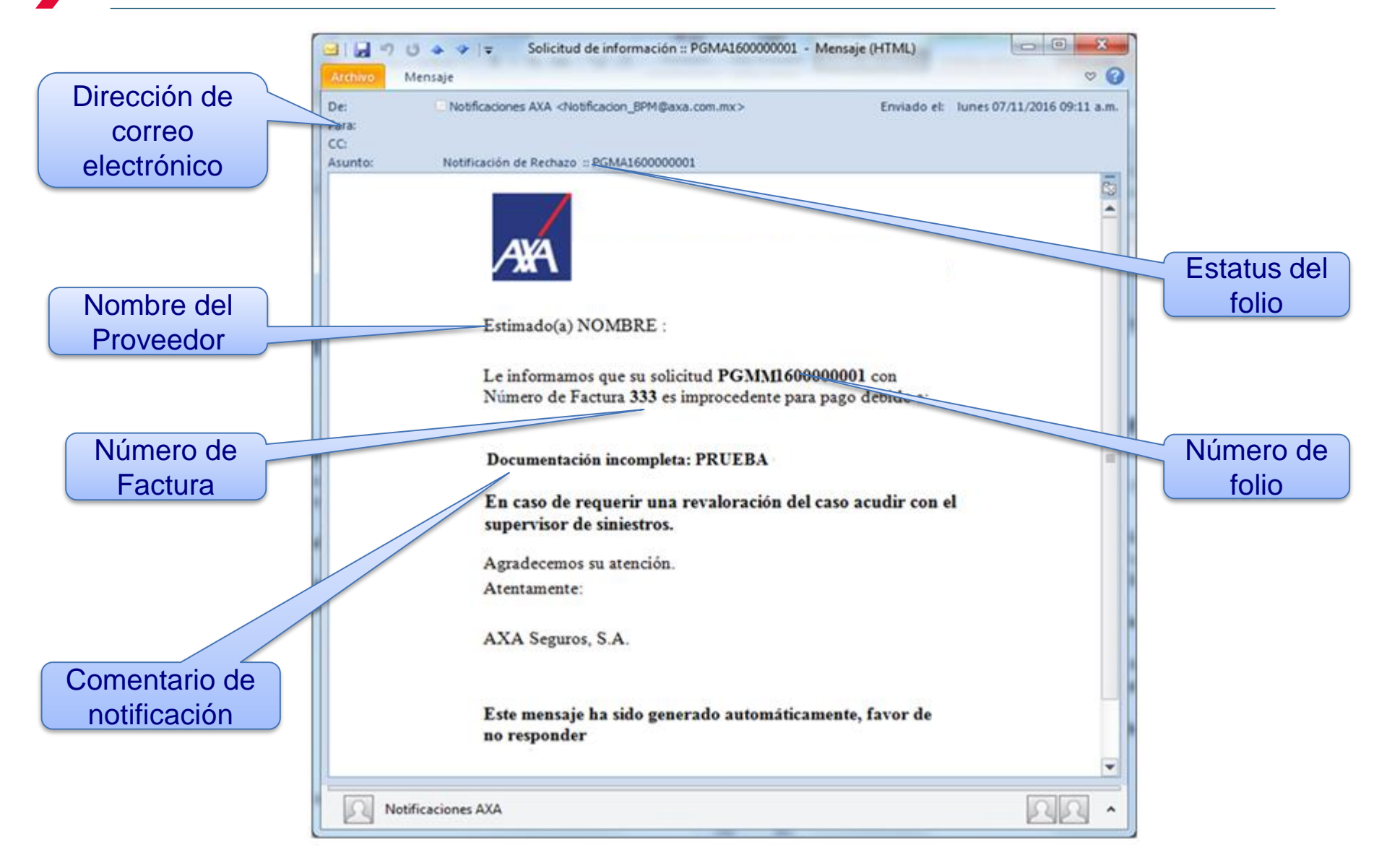

| Notificación | Comentario de AXA                                                                                                    | Acción a seguir                                                                                            |  |
|--------------|----------------------------------------------------------------------------------------------------|----------------------------------------------------------------------------------------------------|--|
| Pago         | Número de Factura 000 ha sido<br>atendida y su fecha de pago<br>será: dd/mm/aaaa                                                                  | No Aplica                                                                                                  |  |
| Rechazo      | Le informamos que su solicitud<br>PGMM160000000 con Número<br>de Factura AA es improcedente<br>para pago debido a<br><comentarios>.</comentarios> | Ingresa al Portal y envía tu<br>documentación completa<br>considerando el comentario<br>en un nuevo folio. |  |

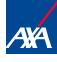

### Requisitos para pago a Proveedores Gastos Médicos Mayores

### Clínicas, Laboratorios y Hospitales

- Carta de autorización.
- Factura en PDF (Debe incluir el nombre del paciente)
- > XML
- Estado de cuenta hospitalario.
- Notas de crédito (cuando aplique debe incluir el nombre del paciente)
- > XML de la nota de crédito (cuando aplique) debe incluir el nombre del paciente

### Médicos

- Carta de autorización
- Factura en PDF (Debe incluir el nombre del paciente)
- > XML

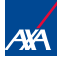

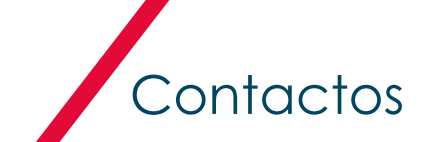

#### En caso de requerir ayuda, favor de contactar a nuestro equipo de soporte:

| Contáctanos en caso<br>de dudas                                                                  | PP WEB<br>PRESTADOR                            | <u>bpmprestador@axa.com.mx</u><br>Indicar en el Asunto: DUDA PPWEB NO RED     |
|--------------------------------------------------------------------------------------------------|------------------------------------------------|-------------------------------------------------------------------------------|
| Dudas de registro<br>por primera vez o<br>actualización de<br>datos personales y/o<br>bancarios. | Salud Gestión de<br>Proveedores                | salud.gestiondeproveedores@axa.com.mx                                         |
| Aclaraciones de<br>Pagos                                                                         | Dudas de Pagos de<br>Gastos Médicos<br>Mayores | <u>aclaracionesgmmtlp@axa.com.mx</u><br>Indicar en el Asunto: NUMERO DE FOLIO |

Nota: los Anexos, Formatos y manuales puedes descargarlos del portal : <u>https://axa.mx/anexos/proveedores</u>

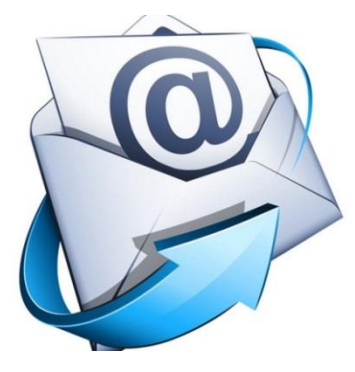

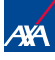

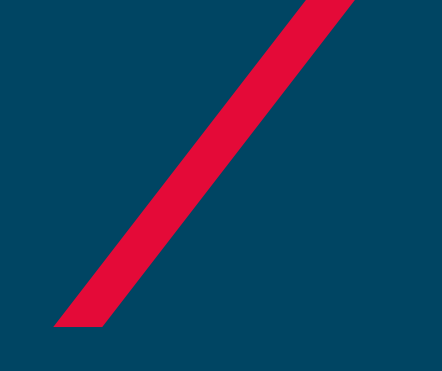

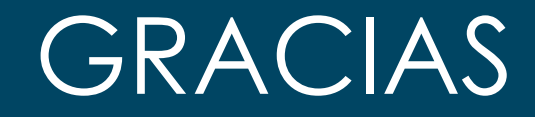

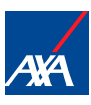